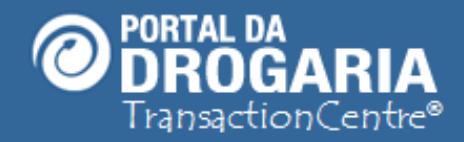

1

## **Gerenciando Filiais**

Duração aproximada: 5 minutos

## Veja como adicionar e manter dados

de suas unidades atualizados (filiais)

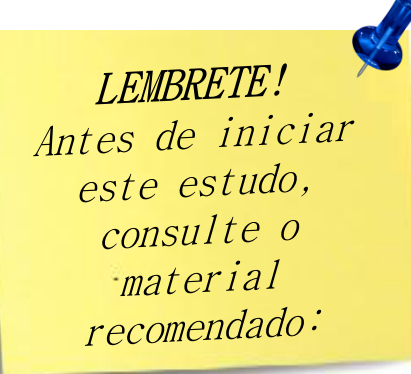

Recomendamos a leitura prévia de:

Conhecendo o Portal da Drogaria

Este material faz parte do **"Estudo Modular Assistido**" destinado exclusivamente à capacitação dos usuários do **Portal da Drogaria**. Conheça os outros módulos no botão de apoio **Ajuda**.

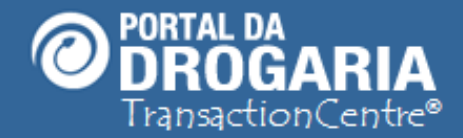

### Portal da Drogaria versão 11v0

Vamos tratar aqui a inclusão e manutenção cadastral das filiais. Esta tarefa é extremamente importante,

pois, a lista de unidades (filiais) é divulgada aos consumidores de diversas regiões e um erro no cadastro pode resultar na perda de atendimentos.

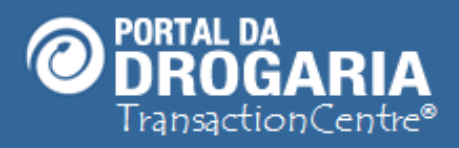

## Bem-vindo ao Portal da Drogaria

| Abbott / /           | Abrace a Vida         | 1     |
|----------------------|-----------------------|-------|
| Alcon / Va           | ale Mais Saúde        |       |
| Bayer / Ba           | ayer Para Você        |       |
| EMS /                | EMS Saúde             |       |
| Germ                 | ned / SIGA            |       |
| Glenmark / G         | lenmark Com Você      |       |
| Leo Pharma / Aqu     | ui Tem Mais Por Menos |       |
| Novartis / V         | /ale Mais Saúde       |       |
| Pfizer / Mais P      | fizer / Melhor Idade  |       |
| Serviço de utilidade | Atualizado em: 10/04/ | /2014 |

Programa 2

Programa 1

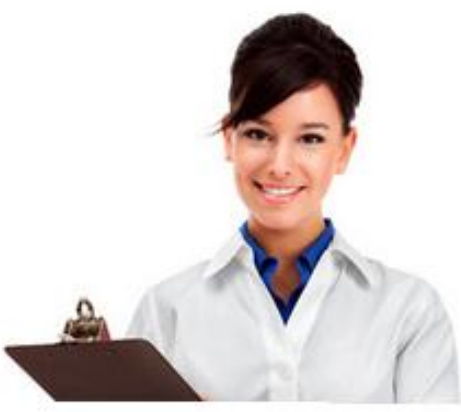

Programa 4

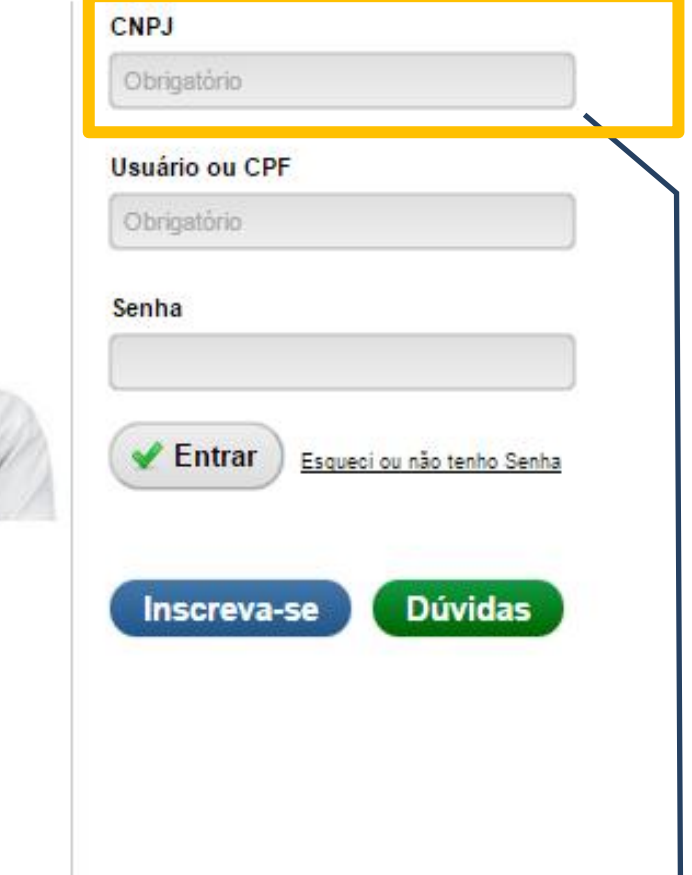

# ATENÇÃO! O NOVO PROGRAMA DO PORTAL DA DROGARIA

Programa 3

Para gerenciar dados de uma filial, é necessário acessar o Portal pelo CNPJ da matriz.

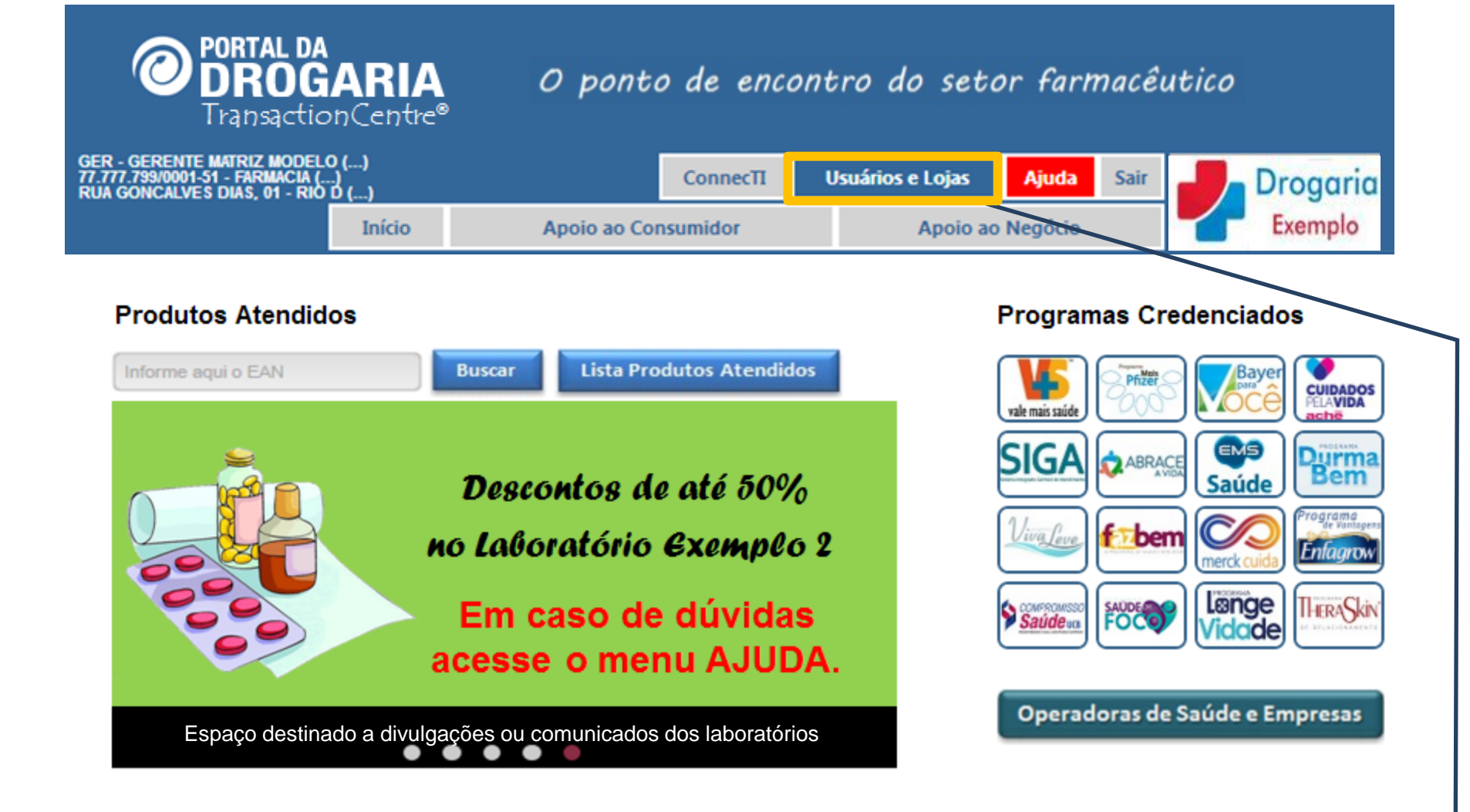

Inicie o processo clicando em Usuários e Lojas.

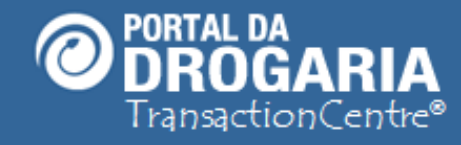

## O ponto de encontro do setor farmacêutico

| GER - GERENTE MATRIZ MODELO ()<br>77.777.799/0001-51 - FARMACIA ()<br>RUA GONCALVES DIAS, 01 - RIO <u>D</u> () |                         | ConnecTI Usuá       | rios e Lojas  | Ajuda Sair   | Drogaria |
|----------------------------------------------------------------------------------------------------|-------------------------|---------------------|---------------|--------------|----------|
| Iní                                                                                                    | cio Apoio ao C          | onsumidor           | Apoio a       | o Negócio    | Exemplo  |
| Gerenciar usuários Adiciona                                                                                    | r usuário Meus dados    | Gerenciar filiais   | Gerenciar     | logotipo     |          |
|                                                                                                    |                         |                     |               |              |          |
|                                                                                                    | Todos os usuários da re | de tem acesso a qua | lquer filial. |              |          |
| Usuários                                                                                                    |                         |                     |               |              | Q        |
| Nome                                                                                                    | Nome de usuário         | Filial              | Status        | Ação         |          |
| BALCONISTA MODELO                                                                                              | balcao                  | 77777799000151      | Ativo         | La Editar us | uário    |
| BALCONISTA NAO IDENTIFICADO                                                                                    | operador                | 77777799000151      | Ativo         | L Editar us  | uário    |
| COMPRADOR MODELO                                                                                               | compras                 | 77777799000151      | Ativo         | La Editar us | uário    |
| FARMACEUTICO MODELO                                                                                            | farmac                  | 77777799000151      | Ativo         | L Editar us  | uário    |
| GERENTE LOJA MODELO                                                                                            | gerenteu                | 77777799000151      | Ativo         | L Editar us  | uário    |

Em seguida, selecione o submenu *Gerenciar filiais*.

| CADASTRO TELEVENDAS PERFIL CADASTRAR NOVA ÁREA DE SOFTWARE<br>OPERACIONAL UNIDADE ABRANGÊNCIA PRÓPRIO                      | SAIR |
|----------------------------------------------------------------------------------------------------|------|
| CNPJ 7777799 / 0001 - 51 VALIDAR CNPJ RAZÃO SOCIAL: FARMÁCIA MODELO LTDA                                                   |      |
| PRÓXIMOS PASSOS : Informe o contato de Televendas utilizando o link TELEVENDAS.<br>PROTOCOLO : 90523014                    |      |
| SOFTWARE DESTA UNIDADE : SH SEVENPDV INFO - SEVEN PDV Versão : 1<br>STATUS DO SOFTWARE : Software de Automação Certificado |      |
| CNPJ ENTREGA : 77777799000151 DISTRIBUIDOR: 1° DIMED; 2° PANARELLO; 3° FARMED; 4° DCENTER;                                 |      |
| BANDEIRA : SEVENPDV UNIDADE DA REDE : MATRIZ QTD.UNID.CADASTRADAS : 3                                                      |      |
| UNIDADE CREDENCIADA PARA: MODELO_RB; MODELO_TI; MODELO_RP; MODELO_SV                                                       |      |
| ENDEREÇO FISCAL :<br>Avenida PAULISTA, 475 9 ANDAR - BELA VISTA - CEP : 01311908 - SAO PAULO - SP - Brasil                 |      |
| ENDEREÇO CORRESPONDÊNCIA :<br>Avenida PAULISTA, 475 9 ANDAR - BELA VISTA - CEP : 01311908 - SAO PAULO - SP - Brasil        |      |
|                                                                                                    |      |
|                                                                                                    |      |
| 10/01/2012 11:38:34                                                                                                    |      |

A tela apresenta o status e principais informações sobre o cadastro da matriz.

| CADASTRO TELEVENDAS <u>PERFIL</u> <u>CADASTRAR NOVA</u> <u>ÁREA DE</u> <u>SOFTWARE</u><br><u>ODERACIONAL</u> <u>UNIDADE</u> <u>ABRANGÊNCIA</u> <u>PRÓPRIO</u> |   |
|----------------------------------------------------------------------------------------------------|---|
| CNPJ 77777799 / 0003 - 13 VALIDAR CNPJ RAZÃO SOCIAL: FARMÁCIA MODELO LTDA                                                                                     |   |
| PRÓXIMOS PASSOS : Informe o contato de Televendas utilizando o link TELEVENDAS.<br>PROTOCOLO : 90523014                                                       |   |
| SOFTWARE DESTA UNIDADE : SH SEVENPDV INFO - SEVEN PDV Versão : 1<br>STATUS DO SOFTWARE : Software de Automação Certificado                                    |   |
| CNPJ ENTREGA : 77777799000151 DISTRIBUIDOR: 1° DIMED; 2° PANARELLO; 3° FARMED; 4° DCENTER;                                                                    | - |
| BANDEIRA : SEVENPDV UNIDADE DA REDE : MATRIZ QTD.UNID.CADASTRADAS : 3                                                                                         | - |
| UNIDADE CREDENCIADA PARA: MODELO_RB; MODELO_TI; MODELO_RP; MODELO_SV                                                                                          | - |
| ENDEREÇO FISCAL :<br>Avenida PAULISTA, 475 9 ANDAR - BELA VISTA - CEP : 01311908 - SAO PAULO - SP - Brasil                                                    | - |
| <b>ENDEREÇO CORRESPONDÊNCIA :</b><br>Avenida PAULISTA, 475 9 ANDAR - BELA VISTA - CEP : 01311908 - SAO PAULO - SP - Brasil                                    |   |
|                                                                                                    |   |
| 10/01/2012 13:49:40                                                                                                    |   |
|                                                                                                    |   |
| Informe o CNPJ da filial e clique em VALIDAR CNPJ.                                                                                                    |   |
| O Portal encaminhará para a tela adequada:                                                                                                    |   |
| Para filiais cadastradas, os dados são apresentados nesta mesma tela                                                                                          |   |

Para filiais novas, é apresentada tela com campos para captura de dados

#### T311U - DADOS BÁSICOS UNIDADE ENTI-EST

|                                                                | T311U - DADOS BÁSICOS UNIDADE<br>ENTI-E ST                                                                  | INCLUÍNDO                                                 |
|----------------------------------------------------------------|----------------------------------------------------------------------------------------------------|-----------------------------------------------------------|
| PROSSEGUIR STATUS                                              |                                                                                                    | AJUDA                                                     |
| CNPJ Raiz Filial DV<br>77777799 / 0003 - 13 VALIDAR CI         | Razão Social<br>FARMÁCIA MODELO LTDA                                                                        |                                                           |
| Nome da Rede                                                   | Unidade da Rede                                                                                             | Web Site                                                  |
| SEVENPDV                                                       | FILIAL 01                                                                                                   |                                                           |
| CEP<br>01311000 UF<br>SP                                       | Cidade<br>SAO PAULO                                                                                         | Logradouro<br>Avenida                                     |
| Endereço PAULISTA                                              |                                                                                                    | Número<br>250                                             |
| Complemento                                                    | Bairro<br>BELA VISTA                                                                                        | País<br>Brasil 💌                                          |
| Endereço de Correspondência<br>CEP<br>CEP                      |                                                                                                    |                                                           |
| 01311000 UF<br>VALIDAR CEP                                     | Cidade<br>SAO PAULO                                                                                         | Logradouro<br>Avenida 💌                                   |
| Endereço                                                       |                                                                                                    | Número                                                    |
| Complemento                                                    | Bairro                                                                                                    | País                                                      |
|                                                                | BELA VISTA                                                                                                  | Brasil                                                    |
| A atualização das informações<br>na divulgação da Empresa pera | de identificação e localização da Empresa é de sua ir<br>ante os participantes dos Programas de Relacioname | nteira responsabilidade. Estes dados são utilizados ento. |
| 10/01/2012 13                                                  | :50:03                                                                                                    |                                                           |

Vamos iniciar com o exemplo de inclusão de uma nova filial. É apresentada a tela para preenchimento dos dados básicos da unidade. Após preenchimento, clique em **PROSSEGUIR**.

|                                                                                                    | T312U - DADOS TÉCNICOS<br>ENTI-EST                                                                           | IN                                                                               | CLUÍNDO                                                                         |       |
|----------------------------------------------------------------------------------------------------|----------------------------------------------------------------------------------------------------|----------------------------------------------------------------------------------|---------------------------------------------------------------------------------|-------|
| REINICIAR<br>QUESTIONÁRIO PRÓXIMO<br>RAZÃO SOCIAL: FARMÁCIA MODELO LTDA                                                                                                    |                                                                                                    |                                                                                  | FILIAL                                                                          |       |
| Questão : 4 - 1 : Possui Central de Televendas (Delivery)?<br>Resposta B                                                                                                    |                                                                                                    |                                                                                  |                                                                                 |       |
| Alternativa<br>a) Não<br>b) Sim, 1 posição de atendimento<br>c) Sim, 2 a 10 posições de atendimento<br>d) Sim, 11 a 50 posições de atendimento<br>e) Sim, Mais de 50 posições de atendimento |                                                                                                    |                                                                                  |                                                                                 | * III |
| Identificar se além do atendimento ao consumid<br>telefone com entrega à domicílio. A escolha de ur<br>Tipo de Contato: Televendas e preencher os da<br>Central de Atendimento.              | or no estabelecimento, também tr<br>ma das alternativas Delivery, obriga<br>ados associados a Televendas, no | abalha como delivery, (<br>a o usuário na Tela 319<br>o telefone fixo informar ( | ou seja, atendimento via<br>- Contatos, a escolher o<br>o número do telefone da |       |
| <b>Observação:</b> Só é considerada, no sistema, un<br>Relacionamento é a única responsável pela escolt                                                                                      | na loja delivery apartir de 2 ou ma<br>ha e divulgação do seu estabelecim                                    | ais posições. A adminis<br>ento como delivery.                                   | stradora do programa de                                                         | •     |
|                                                                                                    | , clique no botão PRÓXIMO.                                                                                   |                                                                                  |                                                                                 |       |
| Após informar a alternativa no campo RESPOSTA                                                                                                    |                                                                                                    |                                                                                  |                                                                                 | *     |

| AZAO SOCIAL                           | .: FARMACIA MC                                                                                                    | DDELO LTDA                                                                                                    |                                                                                                    |                                                                                                    |                                                                                                    | _                                                                                                    |                                                                                              |                                      |
|---------------------------------------|----------------------------------------------------------------------------------------------------|----------------------------------------------------------------------------------------------------|----------------------------------------------------------------------------------------------------|----------------------------------------------------------------------------------------------------|----------------------------------------------------------------------------------------------------|----------------------------------------------------------------------------------------------------|----------------------------------------------------------------------------------------------|--------------------------------------|
| INDIVIDUAL*                           |                                                                                                    |                                                                                                    |                                                                                                    | ALTERAR BA                                                                                                    | NDEIRA                                                                                                    |                                                                                                    |                                                                                              |                                      |
| <u>oftware - Vers</u><br>22222222000: | <u>:ão - Status</u><br>191 - SEVEN PD                                                                                                    | V - 1 - Software de                                                                                                    | Automação Certif                                                                                                    | icado                                                                                                    | CNPJ de Entre<br>77777799                                                                                                    | ga<br>]0001 51                                                                                                    |                                                                                              |                                      |
|                                       | <ul> <li>BANDEIRA:<br/>ele pertence<br/>no botão "Al<br/>A alteração</li> <li>A classificaç</li> <li>SOFTWARE<br/>cadastrada.<br/>do link "Pert</li> </ul> | Se seu Estabele<br>e. Verifique se a l<br>Iterar Bandeira".<br>será efetuada no<br>ão <b>*INDIVIDUAL</b><br><b>E - VERSÃO - ST</b><br>Caso o Software<br>fil Operacional", a | cimento faz par<br>Bandeira sugeri<br>o sistema somer<br>* é dada aos Es<br><b>ATUS</b> : selecione<br>e não esteja na l<br>apresentado no | te de uma Rede, a<br>da acima está con<br>ite após validação<br>tabelecimentos in<br>e o Software / Ver<br>ista, será necess<br>Menu Principal. | Associação ou Franq<br>reta. Caso seu Estat<br>o pelo responsável pe<br>dependentes.<br>são utilizado na frent<br>ário incluí-lo na lista o | uia, é necessário id<br>pelecimento pertenç<br>ela Bandeira e pela<br>e de loja da Unidado<br>de Softwares, o que | entificar a qual B<br>a a outra Bandeir<br>SevenPDV.<br>e que está sendo<br>poderá ser feito | andeira<br>a, clique<br>E<br>através |
|                                       | <ul> <li>CNPJ DE El<br/>seja informa</li> </ul>                                                                                                    | NTREGA: se o Es<br>ado o número do                                                                                                    | stabelecimento<br>CNPJ de Entreg                                                                                                    | optou por "Repos<br>a (Reposição), qi                                                                                                    | ição em CNPJ especí<br>Je deverá receber as                                                                                                 | fico", será apresent<br>reposições da Unic                                                                        | ado um campo pa<br>lade.                                                                     | ara que 🔤                            |
|                                       |                                                                                                    | 10/01/2012 13:53:52                                                                                                    |                                                                                                    |                                                                                                    |                                                                                                    |                                                                                                    |                                                                                              |                                      |

| AO SOCIAL: FARMÁCIA N                                                                  | ODELO LTDA                                                                                                    |                                                                                                    |                                                                        |                                                 |                               |
|----------------------------------------------------------------------------------------|----------------------------------------------------------------------------------------------------|----------------------------------------------------------------------------------------------------|------------------------------------------------------------------------|-------------------------------------------------|-------------------------------|
| o de Contato<br>:levendas<br>ail<br>RENTEM@FARMACIAMODE                                | Nome<br>GERENTE MODELO                                                                                                    |                                                                                                    | ) Telefone Fixo<br>37777777                                            | Ramal Celular                                   | Fax                           |
|                                                                                        | me<br>IRADO                                                                                                    | Tipo de Contato                                                                                                    | DDD Telefone                                                           | Ramal NENHUM CONT4                              | Email<br>TO CADASTRADO        |
| obrigatório cadastra                                                                   | r seu contato comer                                                                                                    | cial para prosseguir.                                                                                                    |                                                                        |                                                 |                               |
| obrigatório cadastra<br>• Para cadas<br>para contato<br>• Para altera<br>• Para exclui | r seu contato comer<br>trar seu contato, selo<br>, seu e-mail e telefone<br>r seu contato, selecio<br>r seu contato, selecio | <mark>cial para prosseguir.</mark><br>ecione a opção "Televe<br>e, e clique no botão "S/<br>one-o e altere o dado p<br>one-o e clique no botão | endas" no combo Tipo<br>ALVAR"<br>ertinente. Em seguida<br>o "EXCLUIR" | o de Contato, informe<br>a, clique no botão "SA | o nome de uma pessoa<br>LVAR" |

|                                                       |                     | T319U - CONTATO<br>ENTI-EST   | DS                       | INCLUÍNDO               |     |
|-------------------------------------------------------|---------------------|-------------------------------|--------------------------|-------------------------|-----|
| ROSSEGUIR SALVAR EI<br>ÁO SOCIAL: FARMÁCIA MODELO LTI | <u>XCLUIR</u><br>DA |                               |                          | AJUDA                   | IAL |
| o de Contato No<br>- Selecione Opção 💌                | me                  |                               | lefone Fixo Ramal        | Celular Fax             |     |
| Nome GERENTE MODELO Telev                             | Tipo de Contato     | DDD Telefone R<br>11 37777777 | amal<br>GERENTEM@FARMACU | Email<br>AMODELO.COM.BR |     |
|                                                       |                     |                               |                          |                         |     |

O Portal atualizará a lista de contatos. Clique em **PROSSEGUIR** para concluir.

|    | T308 - STATUS DE ESTABELECIMENTO<br>ENTI-EST                                                                                                    |
|----|----------------------------------------------------------------------------------------------------|
| CN | CADASTRO     TELEVENDAS     PERFIL<br>OPERACIONAL     CADASTRAR NOV<br>UNIDADE     ÁREA DE<br>ABRANGÊNCIA     SOFTWARE       PJ     77777799     / 0003     - 13     VALIDAR CNPJ     RAZÃO SOCIAL: FARMÁCIA MODELO LTDA     SOFTWARE                                                                                                    |
|    | PRÓXIMOS PASSOS : Realize o download do Material de Instalação no link<br>www.trncentre.com.br/material/install/TrnCentreClient Instalacao.pdf , e instale o TransactionCentre. Em caso<br>de dúvidas durante a instalação, solicite apoio ao responsável pelo Suporte Técnico da sua empresa. Após a<br>instalação, realize a Venda Teste conforme orientação do manual de instalação. Após a validação de sua Venda<br>Teste, o Estabelecimento será ativado no TransactionCentre e, em 48 horas, seu Número de Protocolo será<br>disponibilizado nesta mesma tela. |
|    | SOFTWARE DESTA UNIDADE : SH SEVENPDV INFO - SEVEN PDV Versão : 1<br>STATUS DO SOFTWARE : Software de Automação Certificado                                                                                                    |
|    | CNPJ ENTREGA : 77777799000151 DISTRIBUIDOR: 1° DIMED; 2° PANARELLO; 3° FARMED; 4° DCENTER;<br>BANDEIRA : *INDIVIDUAL* UNIDADE DA REDE : FILIAL 01 QTD.UNID.CADASTRADAS : 4                                                                                                    |
|    | ENDEREÇO FISCAL :<br>Avenida PAULISTA, 250 - BELA VISTA - CEP : 01311000 - SAO PAULO - SP - Brasil<br>ENDEREÇO CORRESPONDÊNCIA :<br>Avenida PAULISTA, 250 - BELA VISTA - CEP : 01311000 - SAO PAULO - SP - Brasil                                                                                                    |
|    | 10/01/2012 13:59:17                                                                                                    |

Se a filial for um **Delivery**, ainda será necessário informar sua área de atendimento. Para tanto, clique em ÁREA DE ABRANGÊNCIA.

| T308 - STATUS DE ESTABELECIMENTO<br>ENTI-EST                                                                                                    |
|----------------------------------------------------------------------------------------------------|
| CADASTRO     TELEVENDAS     PERFIL<br>OPERACIONAL     CADASTRAR NOVA<br>UNIDADE     ÁREA DE<br>ABRANGÊNCIA     SOFTWARE<br>PRÓPRIO       CNPJ     77777799     / 0003     - 13     VALIDAR CNPJ     RAZÃO SOCIAL: FARMÁCIA MODELO LTDA                                                                                                    |
| PRÓXIMOS PASSOS : Realize o download do Material de Instalação no link<br><u>www.trncentre.com.br/material/install/TrnCentreClient Instalacao.pdf</u> , e instale o TransactionCentre. Em caso<br>de dúvidas durante a instalação, solicite apoio ao responsável pelo Suporte Técnico da sua empresa. Após a<br>instalação, realize a Venda Teste conforme orientação do manual de instalação. Após a validação de sua Venda<br>Teste, o Estabelecimento será ativado no TransactionCentre e, em 48 horas, seu Número de Protocolo será<br>disponibilizado nesta mesma tela. |
| SOFTWARE DESTA UNIDADE : SH SEVENPDV INFO - SEVEN PDV Versão : 1<br>STATUS DO SOFTWARE : Software de Automação Certificado                                                                                                    |
| CNPJ ENTREGA : 77777799000151 DISTRIBUIDOR: 1° DIMED; 2° PANARELLO; 3° FARMED; 4° DCENTER;                                                                                                    |
| BANDEIRA : *INDIVIDUAL* UNIDADE DA REDE : FILIAL 01 QTD.UNID.CADASTRADAS : 4                                                                                                    |
| ENDEREÇO FISCAL :<br>Avenida PAULISTA, 250 - BELA VISTA - CEP : 01311000 - SAO PAULO - SP - Brasil                                                                                                    |
| ENDEREÇO CORRESPONDÊNCIA :<br>Avenida PAULISTA, 250 - BELA VISTA - CEP : 01311000 - SAO PAULO - SP - Brasil                                                                                                    |
| 10/01/2012 13:59:17                                                                                                    |
|                                                                                                    |

A filial foi cadastrada com sucesso.

Para estar apta a trabalhar no Portal da Drogaria, siga os **Próximos Passos.** 

Ao realizar os Próximos Passos, será gerado seu Número de Protocolo, utilizado para 14 solicitar credenciamento nos Programas das Indústrias.

|                                                                                          |                                                                       | T308 - STAT                           | JS DE ESTABELECIMENT<br>Enti-est                       | 0                             |                                   | INCLUÍNDO FILIA           |
|------------------------------------------------------------------------------------------|-----------------------------------------------------------------------|---------------------------------------|--------------------------------------------------------|-------------------------------|-----------------------------------|---------------------------|
| CADASTRO TELEVE                                                                          | NDAS                                                                  | PERFIL CADASTRAF<br>OPERACIONAL UNIDA | R NOVA ÁREA DE<br>DE ABRANGÊNCIA                       | SOFTWARE<br>PRÓPRIO           |                                   | SAIR                      |
| 7777799 / 000                                                                            | 3 - 13 VALIDAR CNP                                                    | J RAZÃO SOCIAL: FAR                   | MÁCIA MODELO LTDA                                      |                               |                                   |                           |
| PRÓXIMOS PASSOS<br>Entre em contat<br>Protocolo.<br>PROTOCOLO : 9052<br>SOFTWARE DESTA U | : Seu Número de<br>co com as Indústri<br>23014<br>MNIDADE : SH SEVENF | Protocolo está di<br>as de seu intere | sponível nesta te<br>sse e solicite o<br>DV Versão : 1 | la, logo após<br>Credenciamer | os Próximos Pa<br>ato, informanda | assos.<br>o seu Número de |
| CNPJ ENTREGA :                                                                           | 17777799000151                                                        | DISTRIBUIDOR: 1°                      | DIMED; 2° PANARE                                       | LLO; 3° FARM                  | ED; 4° DCENTER                    | R;                        |
| BANDEIRA : *IND                                                                          | VIDUAL* UNI                                                           | DADE DA REDE : FI                     | LIAL 01 QTD                                            | .UNID.CADASTR                 | ADAS: 4                           |                           |
| ENDEREÇO FISCAL<br>Avenida PAULIST?                                                      | :<br>A, 250 - BELA VISTA                                              | - CEP : 01311000                      | - SAO PAULO - SP                                       | - Brasil                      |                                   |                           |
| ENDEREÇO CORRESI<br>Avenida PAULISTI                                                     | PONDÊNCIA :<br>A, 250 - BELA VISTA                                    | - CEP : 01311000                      | - SAO PAULO - SP                                       | - Brasil                      |                                   |                           |
|                                                                                          |                                                                       |                                       |                                                        |                               |                                   |                           |
|                                                                                          | 10/01/2012 13:59:17                                                   |                                       |                                                        |                               |                                   |                           |

Clique em **SAIR** para voltar ao menu **Início** do Portal da Drogaria. Para concluir a tarefa, cadastre o gerente da filial, que será responsável pelo cadastro dos demais usuários (ver o Auto Treinamento Gerenciando Usuários).

15

|                                                                                                    |                                                                       |                                               | T308 - STATUS DE E<br>ENTI-    | STABELECIMENTO<br>EST                  |                | ALTERANDO |    |
|----------------------------------------------------------------------------------------------------|-----------------------------------------------------------------------|-----------------------------------------------|--------------------------------|----------------------------------------|----------------|-----------|----|
| CADASTRO                                                                                                    | TELEVENDAS                                                            | PERFIL<br>OPERACIONA                          | CADASTRAR NOVA                 | ÁREA DE SOFT<br>ABRANGÊNCIA PRÓ        | WARE<br>PRIO   | FILI      | 41 |
| CNPJ 77777799                                                                                                    | / 0003 - 13                                                           | VALIDAR CNPJ RAZÃO                            | SOCIAL: FARMÁCIA               | MODELO LTDA                            |                |           |    |
| PRÓXIMOS PASSOS : Seu Número de Protocolo está disponível nesta tela, logo após os Próximos Passos.<br>Entre em contato com as Indústrias de seu interesse e solicite o Credenciamento, informando seu Número de<br>Protocolo.           PROTOCOLO : 90523014 |                                                                       |                                               |                                |                                        |                |           |    |
| CNPJ ENTREGA : 77777799000151 DISTRIBUIDOR: 1° DIMED; 2° PANARELLO; 3° FARMED; 4° DCENTER;                                                                                                    |                                                                       |                                               |                                |                                        |                |           |    |
| BANDEIRA                                                                                                    | : *INDIVIDUAL*                                                        | UNIDADE DA                                    | REDE : FILIAL                  | 01 QTD.UNII                            | .CADASTRADAS : | 4         |    |
| ENDEREÇO<br>Avenida F<br>ENDEREÇO<br>Avenida F                                                                                                    | FISCAL :<br>PAULISTA, 250 - E<br>CORRESPONDÊNCIA<br>PAULISTA, 250 - E | SELA VISTA - CEP :<br>:<br>SELA VISTA - CEP : | 01311000 - SA<br>01311000 - SA | O PAULO - SP - Bi<br>O PAULO - SP - Bi | asil           |           |    |
| <br>                                                                                                    | 10/01/20                                                              | 112 13:59:17                                  |                                |                                        |                |           |    |

Vamos agora exemplificar a alteração de dados de uma filial existente. Por ser uma filial já cadastrada, retorna à tela de status com as principais informações. Para fazer alteração de dados, selecione as opções do menu acima.

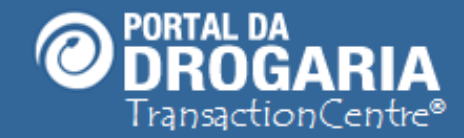

## Portal da Drogaria versão 11v0

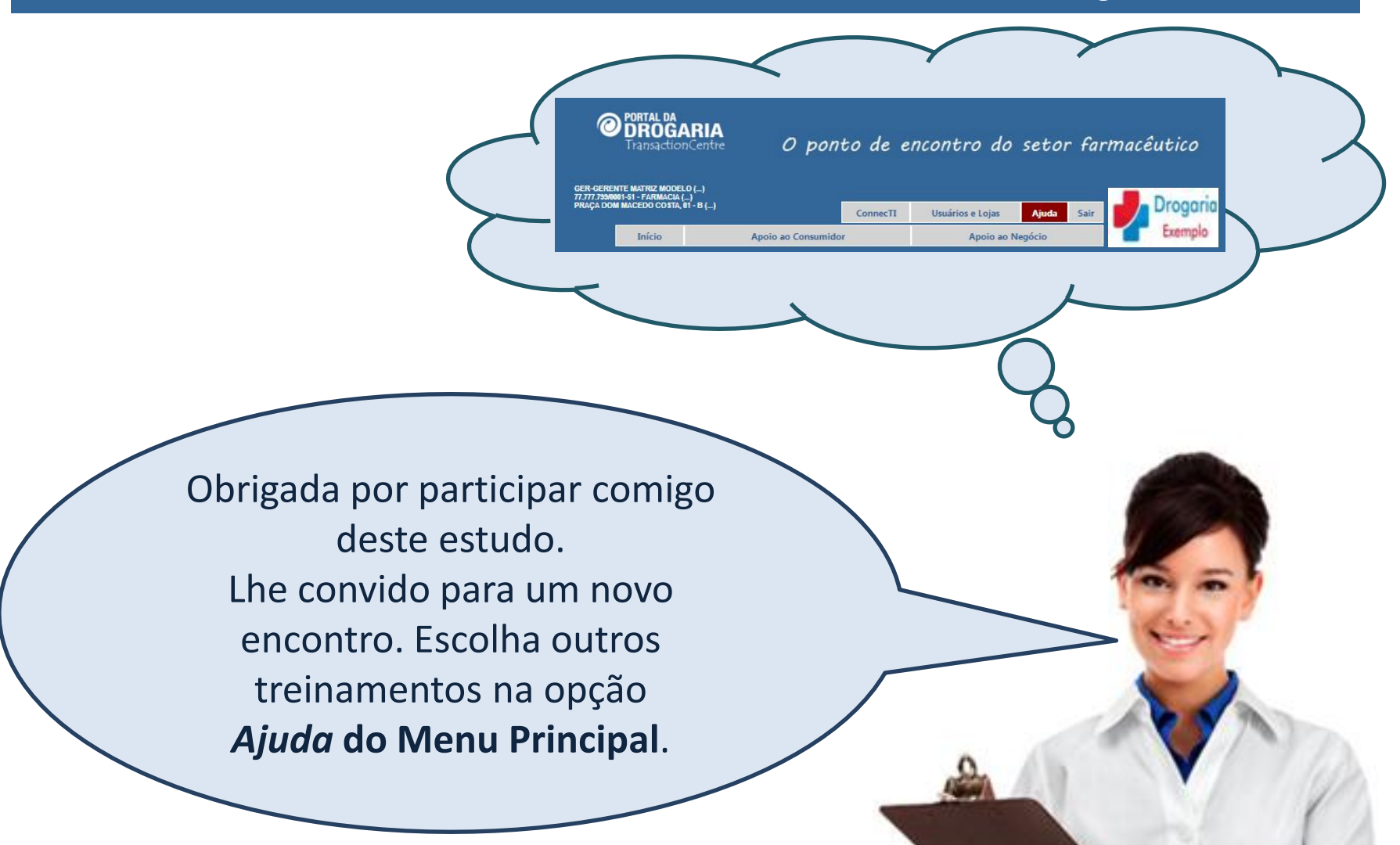